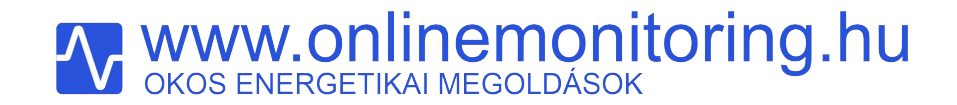

Profil, és helyszín beállítása ONLINEMONITORING rendszerben

www.onlinemonitoring.hu

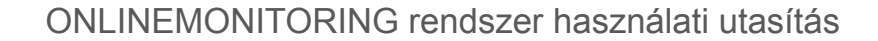

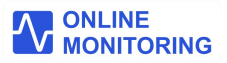

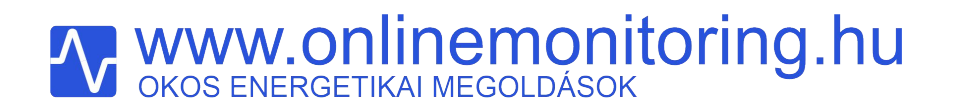

Az **ONLINEMONITORING** rendszer egy olyan platformfüggetlen web applikáció, amely lehetővé teszi a hozzá csatlakoztatott **OLM-03-EU** típusú okos eszközök mérési adatainak adatgyűjtését, tárolását-, és megjelenítését. A rendszer alapvető funkcióinak használata díjmentes. Bővített, vezérlési funkciók használata előfizetéshez kötött. Az előfizethető csomagok részletes leírása és díjazása weboldalunkon elérhető.

Ezen web applikáció használata szükséges az **OLM-03-EU** berendezések helyes működésének beállításához.

Az OLM-03-EU eszközök használatának leírását külön dokumentumban találja.

Kérjük látogasson el a www.onlinemonitoring.hu weboldalra, ahol a dokumentumok között bővebb információkat, telepítési segédletet és esettanulmányokat publikálunk.

Jelen dokumentum az ONLINEMONITORING rendszer használatának beállítását írja le lépésről lépésre.

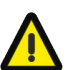

Szükséges eszköz: Számítógép, internetkapcsolattal

Az ONLINEMONITORING web applikáció használata előtt kérjük az alábbi adatokat készítse elő:

- Olvassa le és jegyezze fel villanyórájának állását.
   Megjegyzés: Napelemes rendszer esetében a vételezett és a visszatáplált kWh érték is szükséges!
- Készítse elő áramszolgáltatója által kibocsájtott utolsó elszámoló számlát.

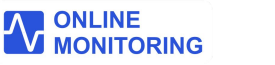

A Belépés Jelentkezzen be a folytatáshoz Felhasználónév Adatok megjegyzése Belépés Új ügyfenlürk? Regisztráció Elfelejtette jelszavát? Jelszócsere © Onlinemonitoring.hu

Számítógépén keresse fel a <u>www.onlinemonitoring.hu</u> weboldalt, és klikkeljen az **ONLINE MÉRÉS BELÉPÉS** gombra. Ezután kattintson a **Regisztráció** linkre.

Regisztráció

### 

Regisztráció

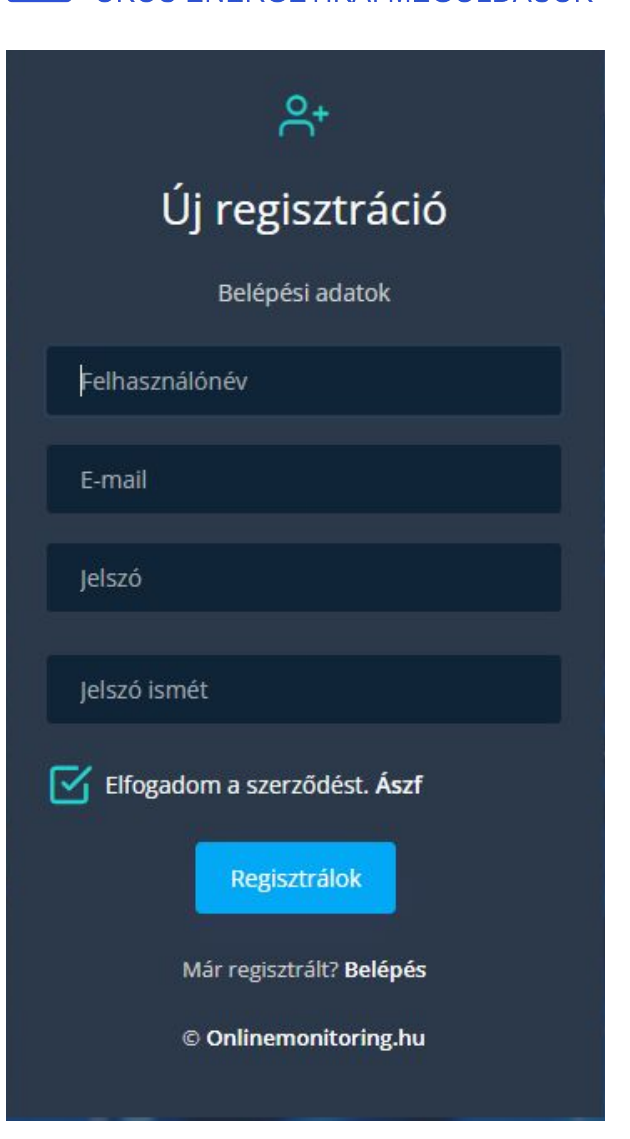

- A megjelenő Új regisztráció ablakban kérem adja meg adatait.
- Ezen adatok alapján a rendszerbe be fog tudni jelentkezni.
- Felhasználónévként bármit megadhat. E-mail címként valós, Ön által használt címet adjon meg.
- Jelszóként olyan összetett jelszót válasszon, mely nem tartalmazhatja a felhasználónevét, és legalább 8 karaktert tartalmaz.
- Felhasználónevét, és hozzá tartozó jelszót jegyezze meg.
- Felhasználónevét, jelszavát kezelje bizalmasan, ne ossza meg senkivel!

**Megjegyzés:** Ügyfelünk biztonsága érdekében az **ONLINEMONITORING** rendszer adatbázisa a megadott jelszavából egy elkódolt karakterláncot tárol, melyből az eredeti jelszava nem állítható helyre.

Ez azt jelenti, hogy rendszergazdáink sem ismerik az Ön jelszavát.

Regisztráció

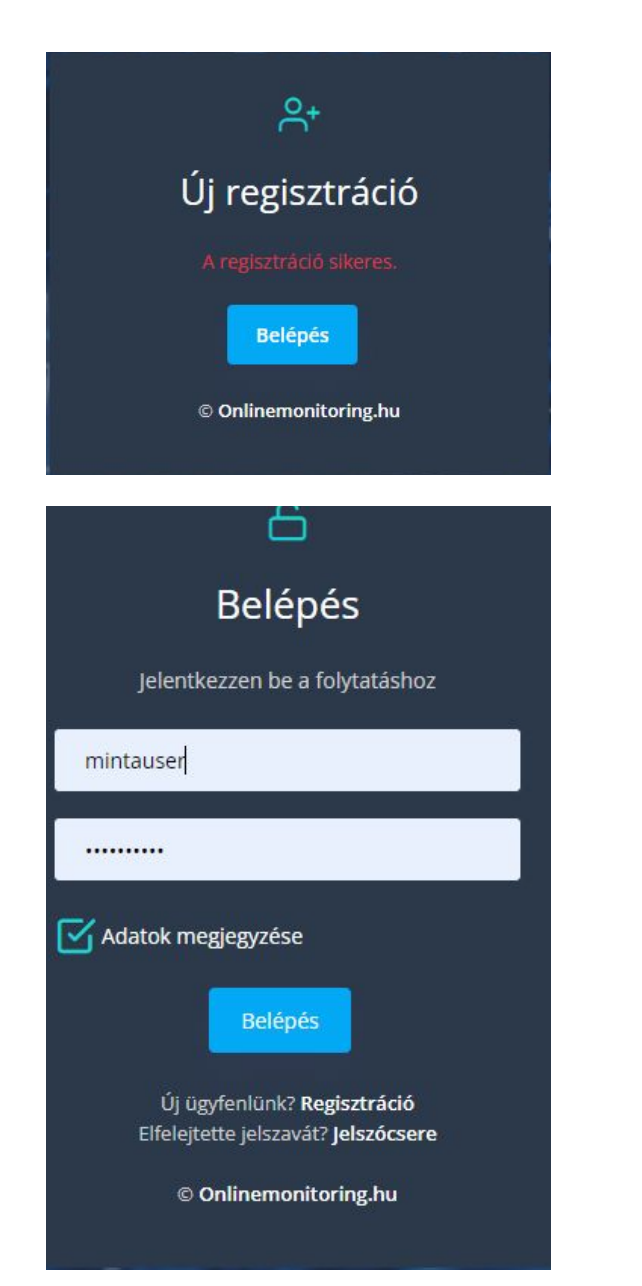

• Sikeres regisztráció után, klikkeljen a **Belépés** gombra.

- Előzetesen megadott felhasználóneve és jelszava beírásával,
- lépjen be a rendszerbe a Belépés gombra kattintva.

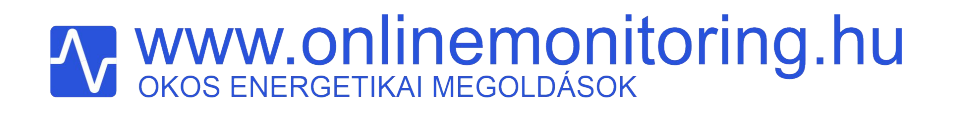

• Belépés után a rendszer "Műszerfala" töltődik be. Ez a műszerfal azért üres, mert Önnek először a rendszer működéséhez szükséges adatokat meg kell adnia, be kell állítania.

|                     | ÷ | t: Q ∦ mintauser [→                                                                                                    |  |
|---------------------|---|----------------------------------------------------------------------------------------------------|--|
| ENERGIA MÉRLEG      |   |                                                                                                    |  |
| ⋒ Műszerfal         |   |                                                                                                    |  |
| MÉRÉSI ADATOK       |   | Nincs beállított mérési helyszín, és hozzá tartozó mérés.                                                               |  |
| <b>小</b> Grafikonok |   | Teendői a beállításhoz:                                                                                                 |  |
| BEÁLLÍTÁSOK         |   | Profil/Adataim menüben adja meg kapcsolattartási adatait.     Telepítés/Helyszínek menüben adja meg a mérés helyszínét. |  |
| 은 Profil            |   | Telepítés/Mérés menüben válasszon mérési elrendezést.                                                                   |  |
| Telepítés           | > |                                                                                                    |  |
| TÁMOGATÁS           |   |                                                                                                    |  |
| Dokumentáció        |   |                                                                                                    |  |

**Belépés** 

# Www.onlinemonitoring.hu

Profil beállítás

• Kattintson a bal oldalon található **Profil / Adataim** fülre, és adja meg adatait. Ezután klikkeljen az **adatok mentése** gombra.

|                                               | ÷ | mintauser nevű felhasználó regisztrációs adatai (felhasználó azonosító: 9) |                  |                                       |        |                                   |                    |      |
|-----------------------------------------------|---|----------------------------------------------------------------------------|------------------|---------------------------------------|--------|-----------------------------------|--------------------|------|
| energia mérleg                                |   | Felhasználónév:<br>mintauser                                               |                  | Családnév<br>Minta                    |        |                                   | Keresztnév<br>User |      |
| mérési adatok<br>Ar Grafikonok<br>Beállítások |   | Telefonszám<br>+36701234567                                                |                  |                                       |        | E-mail cím<br>mintauser@gmail.com |                    |      |
| 우 Profil                                      |   | Lakcím / Számlázási cím:                                                   |                  |                                       |        |                                   |                    |      |
| Telepítés                                     |   | Ország                                                                     | Vármegye         |                                       |        | Irsz.                             | Település          |      |
| TÁMOGATÁS                                     |   | Magyarország V                                                             | Csongrád-Csanád  | )                                     | ~      | 1234                              | Szeged             |      |
| Dokumentáció                                  |   | Közterület neve                                                            | Közterület típus |                                       |        | Házszám                           | Emelet             | Ajtó |
|                                               |   | Minta                                                                      | utca             | `                                     | ~      | 15                                |                    |      |
|                                               |   | Számla alanya                                                              |                  |                                       |        |                                   |                    |      |
|                                               |   | Cég 🗸                                                                      |                  |                                       |        |                                   |                    |      |
|                                               |   | Céges felhasználó esetén a számlázáshoz szükséges kitöltendő adatok:       |                  |                                       |        |                                   |                    |      |
|                                               |   | Cég neve                                                                   |                  |                                       |        | Cég adószáma                      |                    |      |
|                                               |   |                                                                            |                  |                                       |        | X0000000-X-XX                     |                    |      |
|                                               |   | A cég számlázási címe a fentiekkel megegyezik                              |                  |                                       |        |                                   |                    |      |
|                                               |   | Ország                                                                     | Megye            |                                       |        | Irsz.                             | Település          |      |
|                                               |   | · · · · · · · · · · · · · · · · · · ·                                      |                  | · · · · · · · · · · · · · · · · · · · | *      |                                   |                    |      |
|                                               |   | Közterület neve                                                            | Közterület típus |                                       |        | Házszám                           | Emelet             | Ajtó |
|                                               |   |                                                                            |                  |                                       | ~      |                                   |                    |      |
|                                               |   |                                                                            |                  | Ada                                   | atok m | entése                            |                    |      |
|                                               |   |                                                                            |                  |                                       |        |                                   |                    |      |

ONLINEMONITORING rendszer használati utasítás

# Www.onlinemonitoring.hu

Helyszín beállítás

- Kattintson a bal oldalon található **Telepítés / Helyszínek** fülre.
- A zöld gombra(+) klikkelve állítson be új mérési helyszínt.

|                     | = | t: α ∗ mintauser [→                                                                                                    |  |
|---------------------|---|----------------------------------------------------------------------------------------------------|--|
| ENERGIA MÉRLEG      |   | Mérési helyszínek hozzáadása, szerkesztése                                                                                 |  |
| ⋒ Műszerfal         |   | 面 / Telepítés                                                                                                    |  |
| MÉRÉSI ADATOK       |   | Mérési helyszínek                                                                                                    |  |
| <b>小</b> Grafikonok |   | A falhasználóhoz legalábh egy mérési helyszínt hozzá kell rendelni                                                         |  |
| BEÁLLÍTÁSOK         |   | Egy felhasználóhoz több helyszín is tartozhat.<br>Például: az egyik helyszín az ügyfelünk családi háza, másik a nyaralója. |  |
| 우 Profil            | > |                                                                                                    |  |
| 🚱 Telepítés         | > |                                                                                                    |  |
| TÁMOGATÁS           |   | O Mérési Helyszínek                                                                                                    |  |
| Dokumentáció        |   | Megnevezés<br>Cím                                                                                                    |  |
|                     |   |                                                                                                    |  |
|                     |   |                                                                                                    |  |

Helyszín beállítás

• A kitöltendő adatok egy részét áramszolgáltatója utolsó elszámoló számláján találja. A segítség a kitöltéshez linkre kattintva, egy új fülön megjelenik az útmutató.

Mérési helyszín szerkesztése

Adja meg OLM-03-EU eszközeinek felszerelési helyének adatait. A helyszín neve Ön által tetszőlegesen választott név. A kitöltendő adatok egy részét áramszolgáltatója utolsó ELSZÁMOLÓ számláján találja.

Segítség a kitöltéshez

### villanyszámla magyarázat

//Telepítés/Helyszínek/

Villanyszámla magyarázat

Áramszolgáltatójától kapott, utolsó ELSZÁMOLÓ számlája szerint az alábbiakban jelölt adatokat adja meg:

### SZÁMLARÉSZLETEZŐ

Elosztói engedélyes: MVM Démász Áramhálózati Kft

#### Fogyasztás összesen: 1 923 kWh

Árszabás: lakossági Mérési pont azonosító: IIU000310F11-S1000000000001234567

| Mérő gyártási<br>száma | Elszámolási időszak   | Induló<br>mérőállás | Záró mérőállás | LM    | Fogyasztás<br>(kWh) | Szorzó | Mennyiség<br>(kWh) |
|------------------------|-----------------------|---------------------|----------------|-------|---------------------|--------|--------------------|
| 2801015166637674       | 2023.01.01-2023.12.31 | 3 27 997            | 4 33.016       | Leol. | 5 019               | 1      | 5 019              |
| 2801015166637674       | 2023.01.01-2023.12.31 | 5 21 078            | 6 24174        | Leol. | 3 096               | 1      | 3 096              |

| Tétel megnevezése                                          | Fogyasztási időszak   | Mennyiség | Mérték-<br>egység | Nettó egységár<br>és<br>mértékegysége | Nettó érték<br>(Ft) | ÁFA<br>(%) | Bruttó<br>érték (Ft) |
|------------------------------------------------------------|-----------------------|-----------|-------------------|---------------------------------------|---------------------|------------|----------------------|
| ESZ Lakossági A1 kedv. árszabás ára                        | 2023.01.01-2023.07.31 | 1 090,00  | kWh               | 5,2500 Ft/kWh                         | 5 723               | 27         | 7 268                |
| ESZ Lakossági A1 kedv. árszabás ára                        | 2023.08.01-2023.12.31 | 833,00    | kWh               | 5,2500 Ft/kWh                         | 4 373               | 27         | 5 554                |
| Energiadij összesen                                        | 2023.01.01-2023.12.31 |           |                   |                                       | 10 096              |            | 12 822               |
| Részszámlákban elszámolt energiadíj                        | 2023.01.01-2023.02.28 |           |                   |                                       | -1 176              |            | -1 493               |
| Fizetendő energiadíj                                       | 2023.01.01-2023.12.31 |           |                   |                                       | 8 920               |            | 11 329               |
| Rendszerhasználati díjak (az elosztói alapdíj kivételével) | 2023.01.01-2023.12.31 | 1 923,00  | kWh               | 23,4000 Ft/kWh                        | 44 998              | 27         | 57 147               |
| Elosztói alapdíj*                                          | 3-12                  | 10,00     | db                | 120,5000 Ft/db                        | 1 205               | 27         | 1 530                |
| Rendszerhasználati díjak összesen                          |                       |           |                   |                                       | 46 203              |            | 58 677               |

- 1 Mérési pont azonosító
- Elszámolási időszak záró dátuma
- 3 Vételezett energia nyitó mérőállása
- 4 Vételezett energia záró mérőállása
- 5 Visszatáplált energia nyitó mérőállása
- 6 Visszatáplált energia záró mérőállása

Napelemes felhasználó esetében minden adatot (1-6 pont) meg kell adni.

Helyszín beállítás

Amennyiben nem rendelkezik napelemmel, a számlája nem tartalmazza az 5,6 pontot. Ezeket a továbbiakban nem kell megadni.

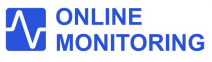

Helyszín beállítás

- A Helyszín neve mezőben nevezze el tetszőlegesen a helyszínt. Pl:Otthonom
- A mérési pont azonosító mezőbe adja meg elszámoló számla szerinti mérési pont azonosítóját. (minta számla 1. mező)
- Az elszámolás típusa mezőben a válassz mezőre kattintva, válassza ki az áramszolgáltatója által alkalmazott elszámolási típust.

| Mérési helyszín szerkesztése                            | Napelemel nem rendelkező |                                                      |  |  |  |
|---------------------------------------------------------|--------------------------|------------------------------------------------------|--|--|--|
| A helyszínhez generált Api kulcs:zJXSdP-OolE_OJZRILafRg |                          | ügyfelünk:<br>• Éves, havonta diktált                |  |  |  |
| Áramszolgáltatói adatok:                                |                          | <ul> <li>Eves, havi bontasban<br/>becsült</li> </ul> |  |  |  |
| Helyszín neve Tetszőleges elnevezés                     | Mérési pont azonosító *  | Napelemes (HMKE) ügyfelünk:<br>• Éves szaldó         |  |  |  |
| Minta                                                   | fogyazon                 | <ul> <li>Havi szaldó</li> </ul>                      |  |  |  |
| Az elszámolás típusa                                    |                          | Havi brutto                                          |  |  |  |
| Válassz                                                 | •                        | elszámolás közül választhat.                         |  |  |  |
|                                                         |                          |                                                      |  |  |  |

Helyszín beállítás

Napelemmel nem rendelkező ügyfelünk Éves, havonta diktált, vagy Éves, havi bontásban becsült elszámolási mód esetén adja meg adatait a számlamagyarázat (minta számla) segítségével: Elszámolás záró hónapja - 2 mező hónap, Elszámolás záró napja - 2 mező nap Nyitó mérőállás: 3. mező, Záró mérőállás:4. mező Jelenleg leolvasott mérőállás: Villanyórájáról most leolvasott kwh érték

| Mérési helyszín szerkesztése                            |                         |                                       |  |  |  |  |  |
|---------------------------------------------------------|-------------------------|---------------------------------------|--|--|--|--|--|
| A helyszínhez generált Api kulcs:zJXSdP-OolE_OjZRILafRg |                         |                                       |  |  |  |  |  |
| Áramszolgáltatói adatok:                                |                         |                                       |  |  |  |  |  |
| Helyszín neve                                           | Mérési pont azonosító * |                                       |  |  |  |  |  |
| Minta Áramszolgáltató                                   | fogyazon                |                                       |  |  |  |  |  |
| Az elszámolás típusa szerződése szerint                 | Elszámolás záró hónapja | Elszámolás záró napja                 |  |  |  |  |  |
| Éves, havonta diktált 🗸 🗸 🗸                             | 01                      | 01 ~                                  |  |  |  |  |  |
|                                                         |                         |                                       |  |  |  |  |  |
| Vételezett energia, áramszolgáltatói mérőállások        |                         |                                       |  |  |  |  |  |
| Nyitó mérőállás [kWh] *                                 | Záró mérőállás [kWh] *  | Jelenlegi, leolvasott mérőállás [kWh] |  |  |  |  |  |
| 0,0                                                     | 0,0                     | 10000,0                               |  |  |  |  |  |
|                                                         |                         |                                       |  |  |  |  |  |

Helyszín beállítás

Napelemes ügyfelünk éves szaldó, havi szaldó, vagy havi bruttó elszámolási mód esetén adja meg adatait a számlamagyarázat (minta számla) segítségével: Elszámolás záró hónapja - 2 mező hónap, Elszámolás záró napja - 2 mező nap Vételezett energia nyitó mérőállás: 3. mező, záró mérőállás:4. mező Jelenleg leolvasott mérőállás: Villanyórájáról most leolvasott vételezett kwh érték Visszatáplált energia nyitó mérőállás: 3. mező, záró mérőállás:4. mező Jelenleg leolvasott mérőállás: Villanyórájáról most leolvasott vételezett kwh érték

| Mérési helyszín szerkesztése                                          |                                     |                                       |  |  |  |  |  |
|-----------------------------------------------------------------------|-------------------------------------|---------------------------------------|--|--|--|--|--|
| helyszínhez generált Api kulcs:zJXSdP-OoIE_OJZRILafRg                 |                                     |                                       |  |  |  |  |  |
| vramszolgáltatói adatok:                                              |                                     |                                       |  |  |  |  |  |
| Helyszín neve<br>Minta Áramszolgáltató                                | Mérési pont azonosító *<br>fogyazon |                                       |  |  |  |  |  |
| Az elszámolás típusa szerződése szerint<br>Éves szaldó (napelemes r.) | Elszámolás záró hónapja<br>01       | Elszámolás záró napja 01              |  |  |  |  |  |
| Vételezett energia, áramszolgáltatói mérőállások                      |                                     |                                       |  |  |  |  |  |
| Nyitó mérőállás [kWh] *                                               | Záró mérőállás [kWh] *              | Jelenlegi, leolvasott mérőállás [kWh] |  |  |  |  |  |
| 0,0                                                                   | 0,0                                 | 10000.0                               |  |  |  |  |  |
| Visszatáplált energia, áramszolgáltatói mérőállások                   |                                     |                                       |  |  |  |  |  |
| Nyitó mérőállás [kWh] *                                               | Záró mérőállás [kWh] *              | Jelenlegi, leolvasott mérőállás [kWh] |  |  |  |  |  |
| 0,0                                                                   | 0,0                                 | 5000,0                                |  |  |  |  |  |
|                                                                       |                                     |                                       |  |  |  |  |  |

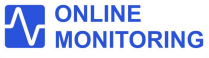

Helyszín beállítás

- Adja meg a helyszín címét, majd a térképen mozgassa a markert a helyszínre.
- Klikkeljen a Mentés gombra

### Helyszín címe:

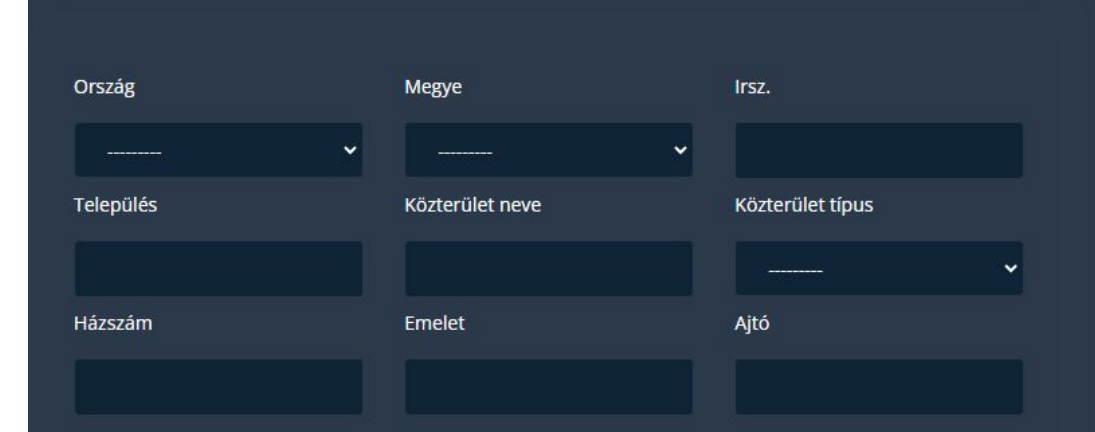

Kérem, húzza a térképen a markert a megadott címre

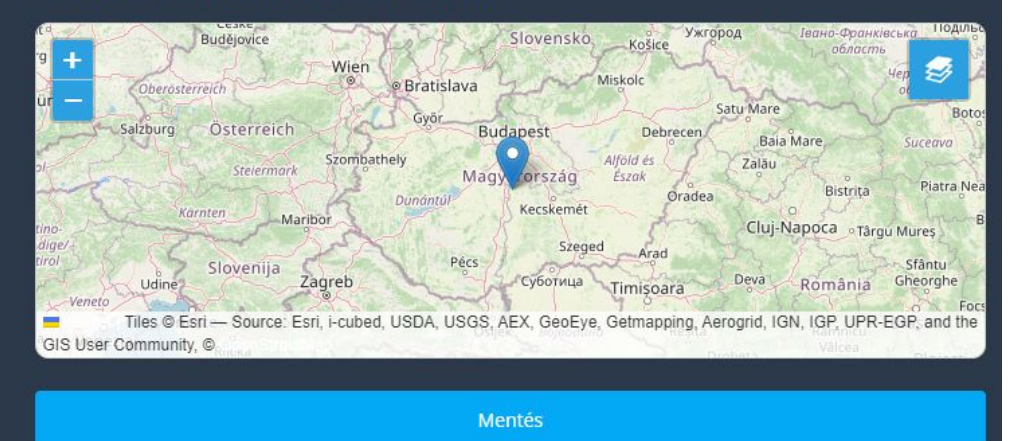

Helyszín beállítás

- A rendszer tájékoztatja a mentés sikerességéről.
- A meglévő helyszíneit továbbiakban a kék gombra klikkelve szerkeszteni, a piros gombbal törölni tudja.

| Mérési helyszínek hozzáadása, szerkesztése<br>倫 / Telepítés                                                                                                    |                        |   |  |  |  |
|----------------------------------------------------------------------------------------------------|------------------------|---|--|--|--|
|                                                                                                    | Helyszín adatai mentve | × |  |  |  |
| Mérési helyszínek                                                                                                    |                        |   |  |  |  |
| A felhasználóhoz legalább egy mérési helyszínt hozzá kell rendelni.<br>Egy felhasználóhoz több helyszín is tartozhat.<br>Például: az egyik helyszín az ügyfelünk családi háza, másik a nyaralója. |                        |   |  |  |  |
| ♥ Mérési Helyszínek                                                                                                    |                        |   |  |  |  |
| Megnevezés<br>Cím                                                                                                    |                        |   |  |  |  |
| Api Kulcs:k4xTIWN2yc_XvdeKPtMKIA<br>Minta<br>Magyarország<br>Csongrád-Csanád megye<br>Szeged<br>Minta utca 15<br>6771                                                                             |                        |   |  |  |  |
|                                                                                                    |                        |   |  |  |  |

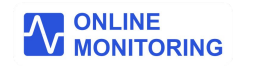

Helyszín beállítás

Az előző lépésekkel sikeresen beállította mérési helyszínét.

Egy ügyfélhez több mérési helyszín is tartozhat. A regisztrált helyszín(ek)hez minden esetben mérést kell hozzárendelni.

Az OLM-03-EU eszközéhez, a központi rendszerben hozzárendelt mérési elrendezés eszköze telepítési funkciója szerint (áramköri bekötése szerint) különbözik.

Ezen funkció lehet:

- Almérő -,
- Inverter almérő -,
- Teljes mérés mely almérőt és Inverter almérőt is egyszerre tartalmaz.

mérési konfiguráció.

Az Ön számára megfelelő mérési elrendezés kiválasztását, és annak beállítását weboldalunkon részletesen ismertetjük.

A beállítások befejezéséhez a regisztrált helyszínhez mérés hozzáadásához kérjük olvassa el az alábbi dokumentumot:

"Mérés beállítása az ONLINEMONITORING rendszerben"

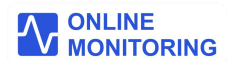